Com esse manual serão alteradas as seguintes imagens do ambiente:

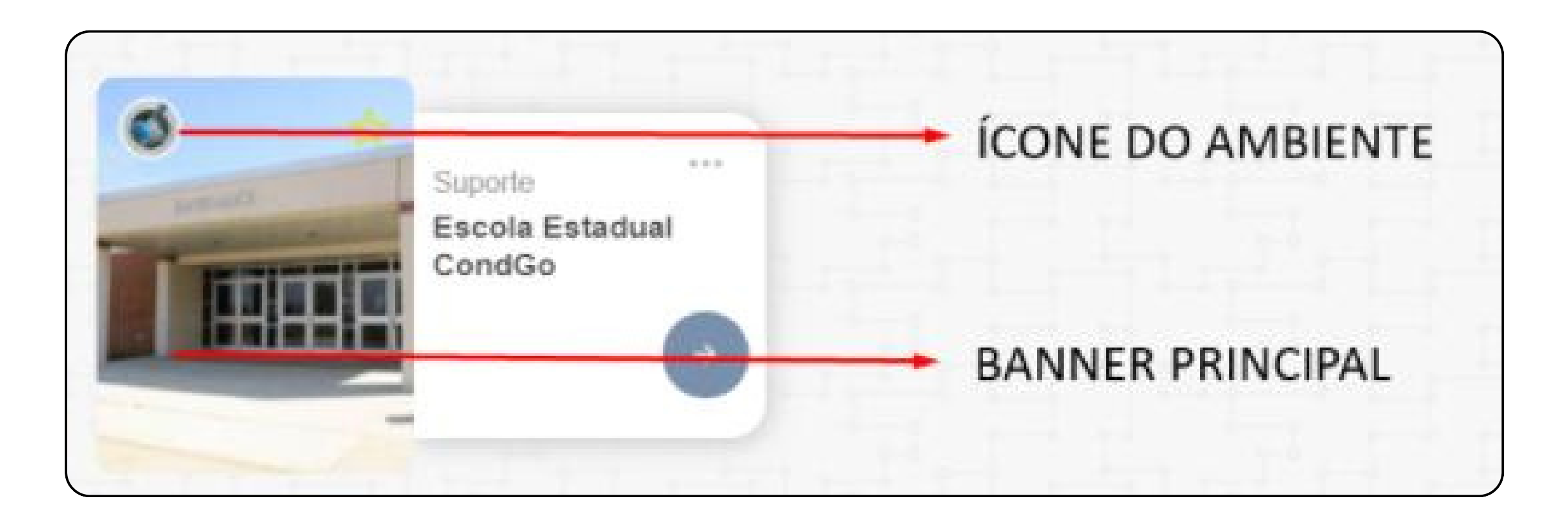

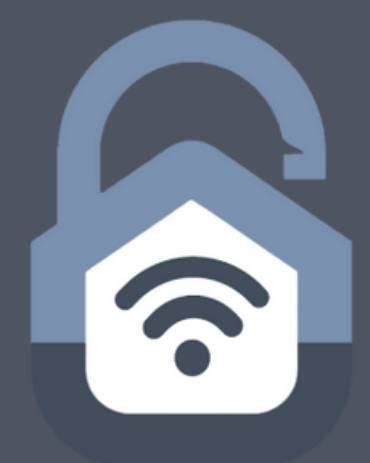

Acesse a aba de configurações do condomínio, ela pode ser acessada clicando nos 3 pontos do campo superior direito → configurações adicionais.

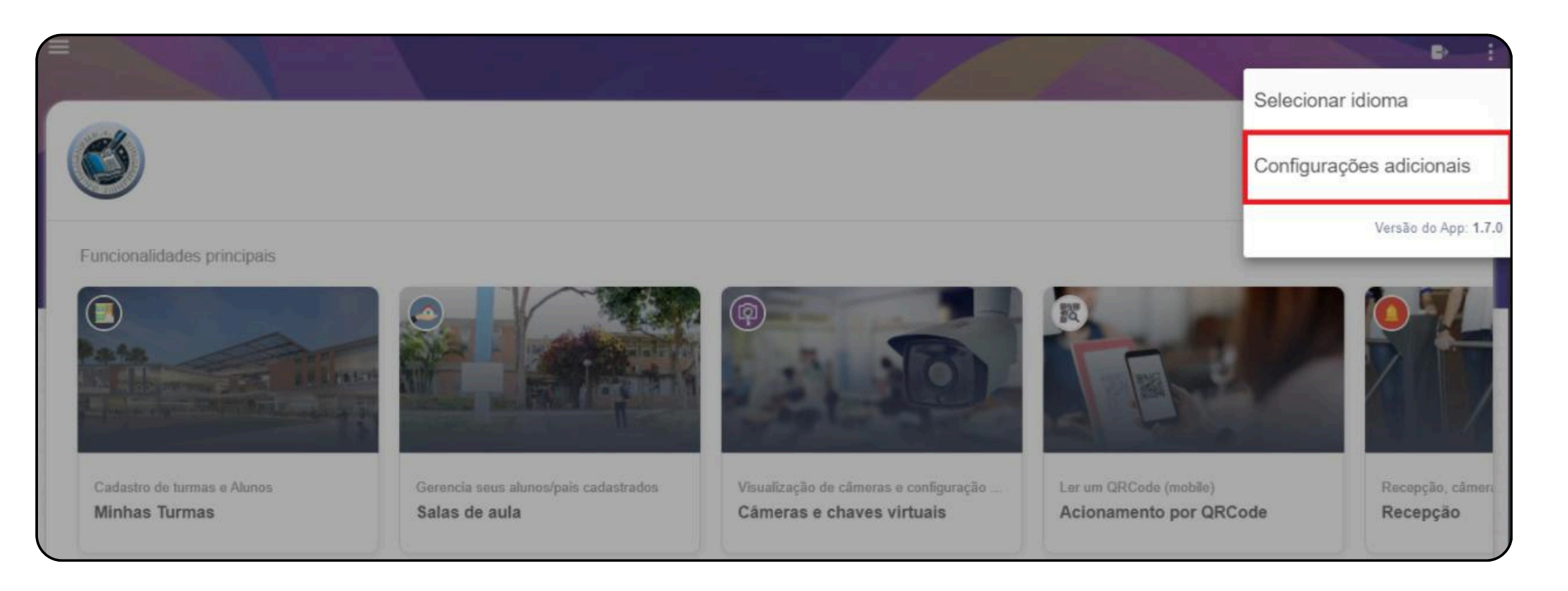

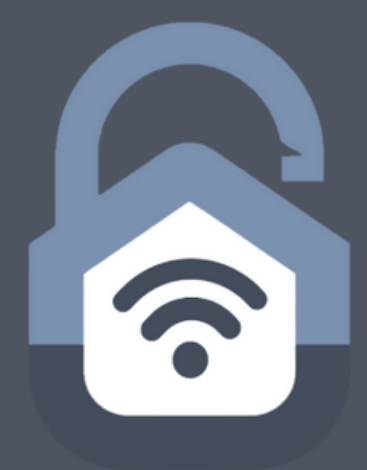

### Na aba de configurações do condomínio, selecione a opção com o ícone de prédio.

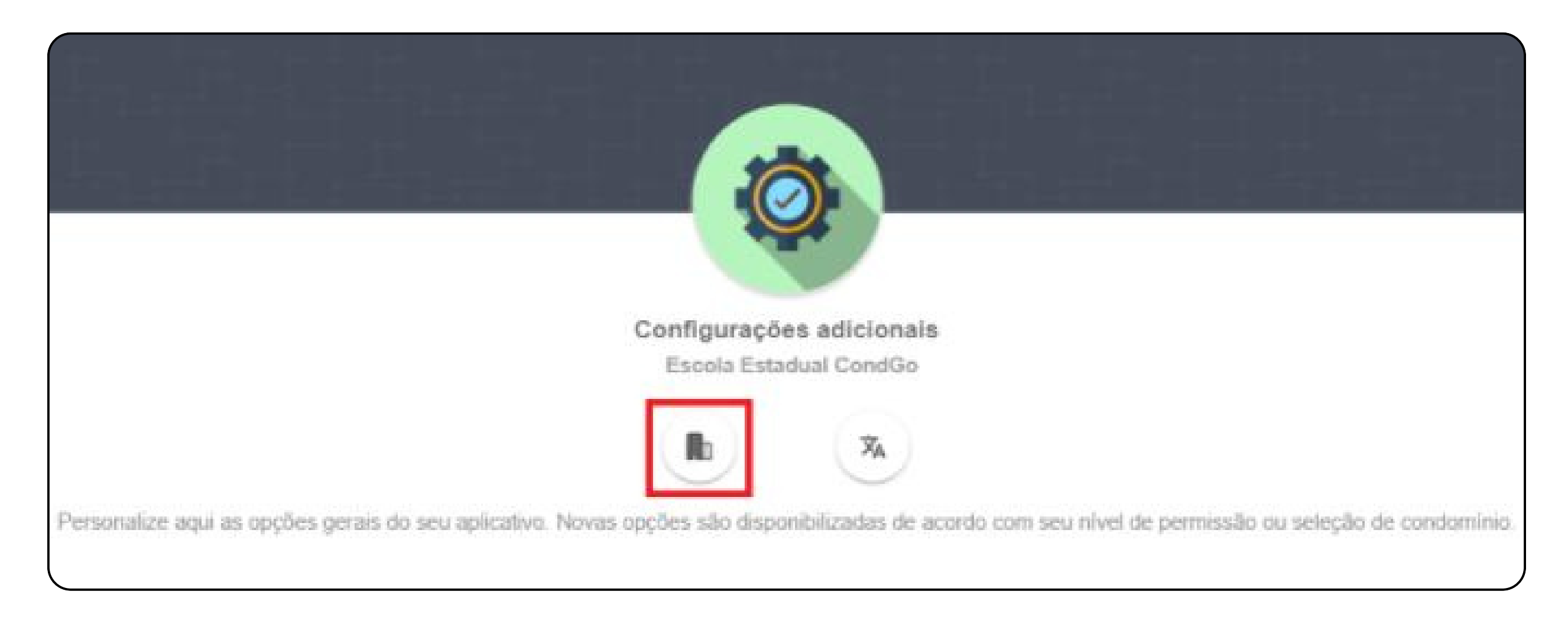

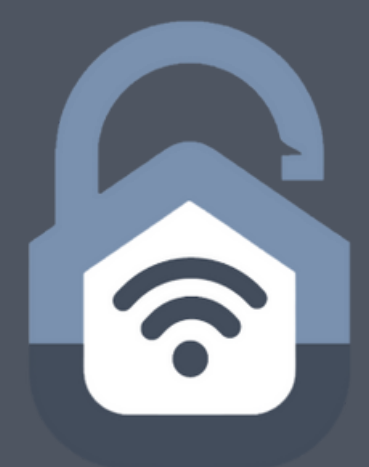

### Clique na foto do ícone para abrir a tela de seleção.

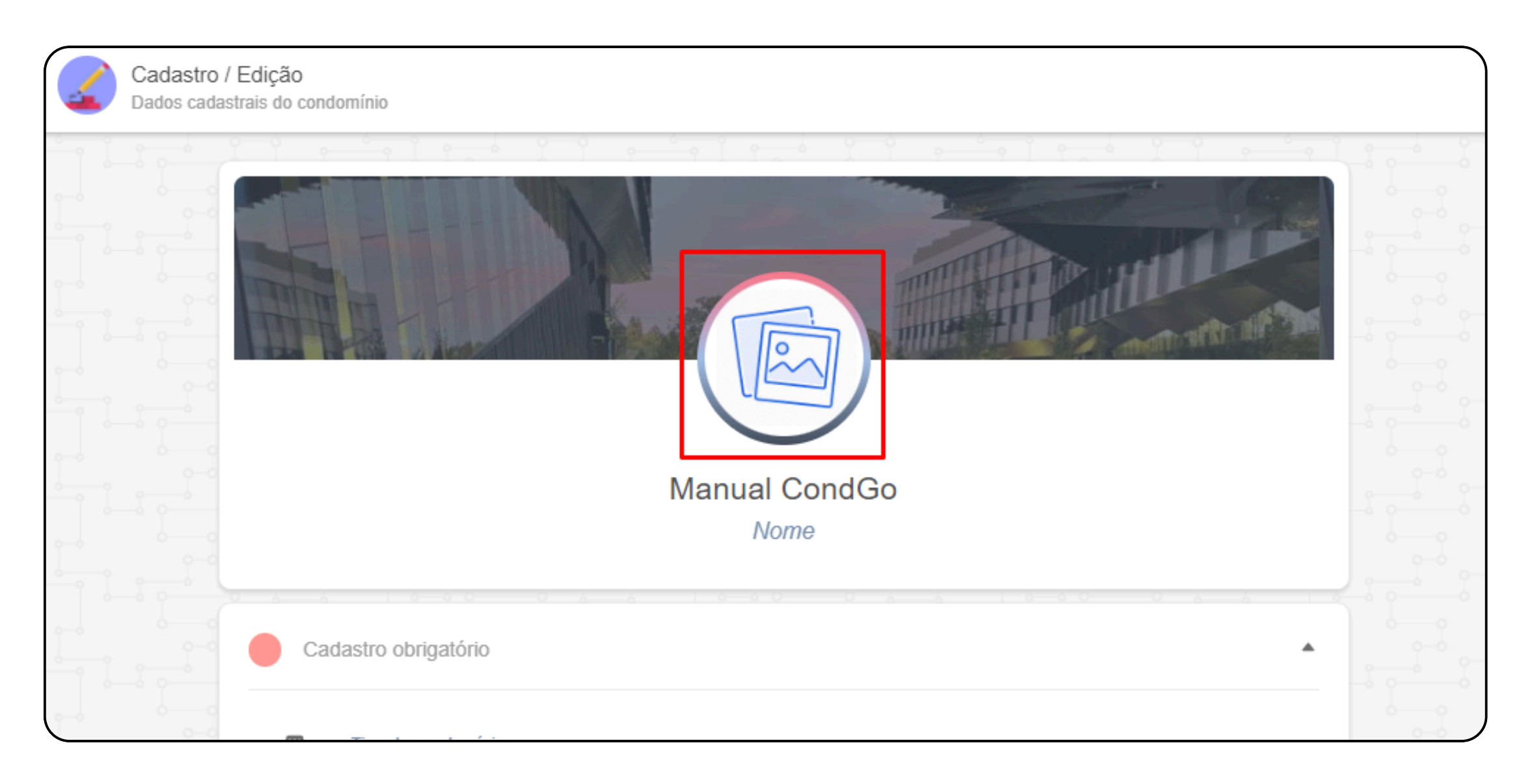

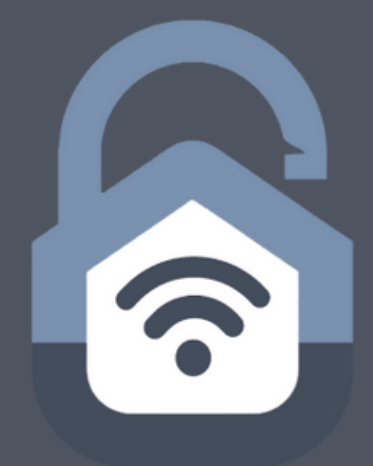

No campo superior selecione o ícone da pasta 🛅 para escolher uma foto salva no seu computador ou celular. Para tirar uma foto na hora selecione o ícone da câmera 🙆.

Desça a página até a aba "Cadastros e opções adicionais", clique nela para expandir Clique no ícone da foto para adicionar seu banner principal, caso seja adicionado mais de uma imagem, todas as fotos adicionadas serão exibidas em formato carrossel.

Quando finalizado selecione o botão "Concluir edição" para confirmar e finalizar suas alterações.

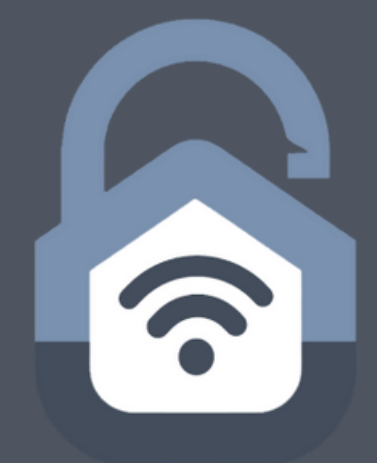

|                               |  |   | · |
|-------------------------------|--|---|---|
|                               |  | - |   |
| Cadastros e opções adicionais |  |   |   |
| Imagens adicionais            |  |   |   |
|                               |  |   |   |
|                               |  |   |   |
|                               |  |   |   |
|                               |  |   |   |
|                               |  |   |   |
|                               |  |   |   |
|                               |  |   |   |
|                               |  |   |   |